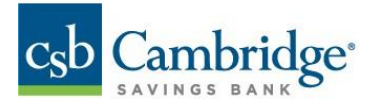

Manually Loading Account History from Business Online Banking into QuickBooks

- 1. Login to Business Online Banking.
- 2. Use the navigation button to access Balance & Transactions under Reporting.

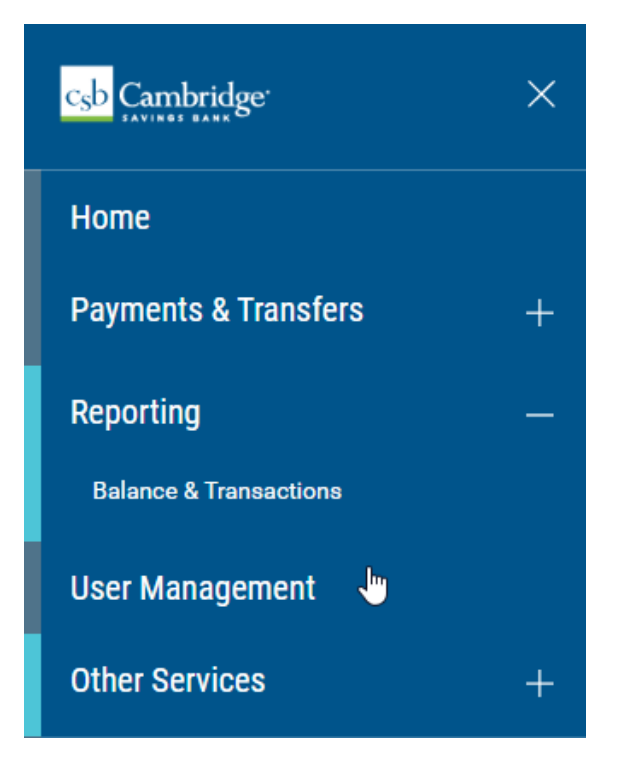

## 3. Click "Custom Reporting "

a. Use the drop-down menu options to select your **Report Criteria**. Once the report criteria is selected, click on "**Export**" on the bottom of the screen and choose the QBX file type.

| -de                                     |            |                                                 |
|-----------------------------------------|------------|-------------------------------------------------|
| ALL ACCOUNTS CUSTOM REPORTING ACCOUNT A | CTIVITY    |                                                 |
|                                         |            |                                                 |
| REPORT OPTIONS                          | DATE       |                                                 |
| New Report ~                            | 03/17/2023 | Make available to others (report must be saved) |
|                                         |            |                                                 |
| REPORT CRITERIA                         |            |                                                 |
| ADDOUNT TYPE                            | ACCOUNTS   |                                                 |
| Deposit Accounts v                      | Select ~   | Unmask account numbers in report output         |
|                                         |            |                                                 |
| Include                                 |            |                                                 |
| Status Balances                         |            |                                                 |
| Dally Transaction Totals                |            |                                                 |
| Transactions                            |            |                                                 |
|                                         |            |                                                 |
|                                         |            |                                                 |
| Save report                             |            |                                                 |
| RUN REPORT CLEAR                        |            |                                                 |
| CSV (Delimited)<br>BAI Format           |            |                                                 |
| TRANSACTION SEARCH QuickBooks (QBO)     |            |                                                 |
| Smarth Dannett Account                  |            |                                                 |

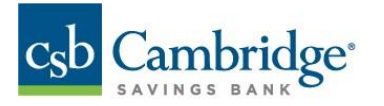

- 4. Click "Run Report" the file should download in your browser. Save the file.
- 5. Login to QuickBooks.
  - a. Under Bookkeeping, click the "Link account" drop down menu and select "Upload from file".

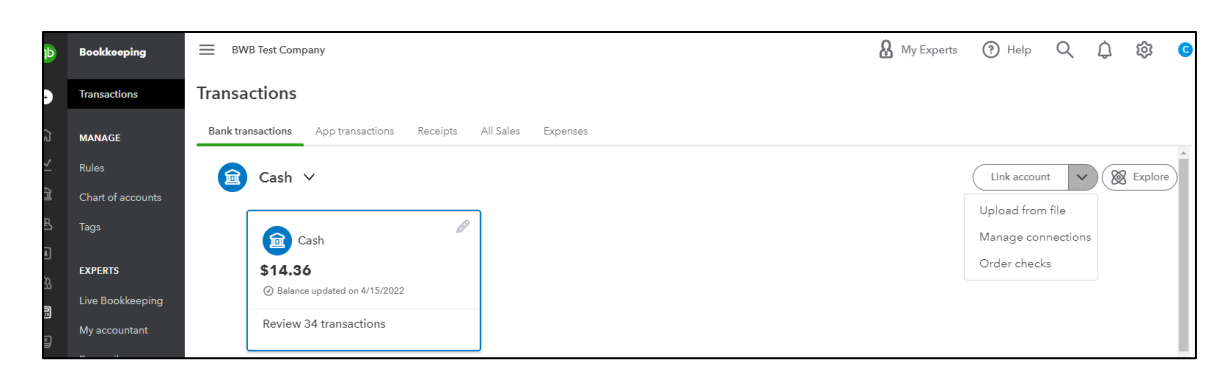

6. Under the **"Manually upload your transactions**" section, drag and drop the file saved in Step 4. Then click **"Continue**".

| (b) intuit. Import bank transactions |                                                                              |     |                                   |                                      |                   |    |  |
|--------------------------------------|------------------------------------------------------------------------------|-----|-----------------------------------|--------------------------------------|-------------------|----|--|
|                                      |                                                                              |     |                                   |                                      |                   |    |  |
| G Get th                             |                                                                              |     |                                   |                                      | RECOMMENDER       |    |  |
| 📈 Busine                             |                                                                              |     |                                   |                                      |                   | -  |  |
| 🟦 Banki                              | Manually upload your                                                         | 0.8 | Bring in transactions             |                                      |                   |    |  |
| 🖳 Get p                              | transactions                                                                 | OR  | autom                             | atically                             |                   |    |  |
| a Custo                              | How it works                                                                 |     | Link your acco<br>transactions.   | ounts to save time o                 | n entering bank   |    |  |
| A Payro                              | Open a new tab and sign in to your online bank account.                      |     |                                   | Q Find your bar                      | nk                | )  |  |
| E Book                               |                                                                              |     |                                   |                                      |                   |    |  |
| Taxes                                | 2 Export your bank statement in a .CSV,<br>.QFX, .QBO, .OFX, or .TXT format. |     | Select from th<br>local and inter | ese popular banks<br>mational banks. | or search 10,000+ |    |  |
| 88 Apps                              | <b>3</b> Upload your bank statement.                                         |     | cîti                              | CHASE 🔾                              | 111               |    |  |
| BOOKMAF                              |                                                                              |     |                                   |                                      |                   |    |  |
| Bank tran                            | April QBO.qbo                                                                |     | WELLS<br>FARGO                    | Capital                              | us                |    |  |
| Live Book                            |                                                                              |     |                                   |                                      |                   |    |  |
|                                      |                                                                              |     |                                   |                                      | Continu           | ue |  |

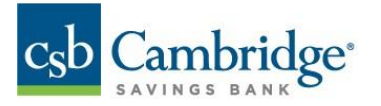

7. On the confirmation screen, select which QuickBooks account these transactions belong to. This would be the account nickname in QuickBooks. Click "**Continue**".

| Selected File: April QBO.qbo  | o |                    |  |
|-------------------------------|---|--------------------|--|
| Uploaded Account<br>568888885 |   | QuickBooks Account |  |
| Checking                      | ⊳ | Cash               |  |

8. A confirmation screen will be displayed stating the Import is complete. Click "Done".

| mport completed                                                                     |                                                        |
|-------------------------------------------------------------------------------------|--------------------------------------------------------|
| lext step: Accept your transactions                                                 |                                                        |
| ou're in control of how your bank info goes into QuickBooks. Transac<br>ccept them. | ctions only show up in your books after you review and |
|                                                                                     |                                                        |

9. The system will displayed the account page and the transactions will have loaded into the QuickBooks system.

| Ф            | Bookkeeping       | BWB Test Company                                                                                                    |                                                   |         | My Experts           | ? Help  | Q       | ¢         | ŝ       |
|--------------|-------------------|----------------------------------------------------------------------------------------------------|---------------------------------------------------|---------|----------------------|---------|---------|-----------|---------|
| •            | Transactions :    | Transactions                                                                                                    |                                                   |         |                      |         |         |           |         |
| ធ            | MANAGE            | Bank transactions App transactions Receipts A                                                                             | All Sales Expenses                                |         |                      |         |         |           |         |
| $\mathbb{M}$ | Rules             | Cash                                                                                                    |                                                   |         |                      |         |         |           |         |
| 窅            | Chart of accounts | \$16.96                                                                                                    |                                                   |         |                      |         |         |           |         |
| R            | Tags              | <ul> <li>Balance updated moments ago</li> </ul>                                                                           |                                                   |         |                      |         |         |           |         |
| l            |                   | Review 46 transactions                                                                                                    |                                                   |         |                      |         |         |           |         |
| ස            | EXPERTS           |                                                                                                    |                                                   |         |                      |         |         |           |         |
|              | Live Bookkeeping  |                                                                                                    |                                                   |         |                      |         |         |           |         |
| ě            | My accountant     | ♀ Save more money at tax time                                                                                             | - Contract                                        |         |                      |         |         |           | 3       |
| 88           | Reconcile         | Newl Irack your loan payments to boost your deductio                                                                      | ons. Get started                                  |         |                      |         |         |           |         |
| Ω            |                   | For review (46)     Categorized     Excluded       Image: All dates     Image: All transactions (46)     Image: All dates | Q. Search by description, check number, or amount |         | 1-46 of 46           | < 1     | > 1     | Go to ba  | ank reç |
|              |                   | DATE V DE                                                                                                    | ESCRIPTION                                        | AMOUNT  | ASSIGN TO            |         |         |           |         |
|              |                   | 04/18/2022 De                                                                                                    | eposit testing daily                              | \$1.11  | Sales                |         | Confirm |           |         |
|              |                   | 04/18/2022 De                                                                                                    | eposit Transfer from Cambridge                    | \$1.50  | ? Select transfer ac | count   | Review  | $\supset$ |         |
|              |                   | 04/18/2022 Wi                                                                                                    | ithdrawal Transfer to Cambridge                   | -\$0.02 | Select transfer ac   | count   | Review  | $\supset$ |         |
|              |                   | 04/18/2022 Wi                                                                                                    | ithdrawal Transfer to Cambridge                   | -\$1.00 | X Transfer to Owne   | r draws | Confirm |           |         |